# SAP BUSINESSOBJECTS BUSINESS INTELLIGENCE PLATFORM 4.1 SP4 התקנת שרת

• שרת בסיסי עם Windows 2012

- -

- Mindows feature .net 3.5
- fetures לכן יש להוסיף דרך Win Server 2012 לא אפשרית ב Adobe Flash Player סרקנת •

|                                                                                                    | Add Roles and Features Wizard                                                                                                    |                                                                                                    |
|----------------------------------------------------------------------------------------------------|----------------------------------------------------------------------------------------------------|----------------------------------------------------------------------------------------------------|
| Select features                                                                                       |                                                                                                    | DESTINATION SERVER<br>WIN-HCQ46F1FI7E                                                                                                    |
| Before You Begin<br>Installation Type<br>Server Selection<br>Server Roles<br>Features<br>Confirmation | Select one or more features to install on the selected server.  Features  Telnet Server  TFTP Client  Graphical Management Tools and Infrastructure                                                                                                    | Description<br>Desktop Experience includes<br>features of Windows 8, such as<br>Windows Media Player, desktop<br>themes, and photo management.<br>Desktop Experience does not enable<br>any of the Windows 8 features; you |
| Results                                                                                               | ✓       Desktop Experience         ✓       Server Graphical Shell (Installed)         ○       Windows Biometric Framework         ○       Windows Feedback Forwarder         ○       Windows Identity Foundation 3.5         ○       Windows Internal Database         ▷       ○         ○       Windows PowerShell (Installed)         ▷       ○         ○       Windows Search Service         ○       ○         ○       Windows Server Backup | must manually enable them.                                                                                                    |
|                                                                                                    | < Previous Ne                                                                                                    | xt > Install Cancel                                                                                                    |

- explorer -> Manage Add-on ב Adobe לאפשר את ה
  - התקנת SQL2012
  - התקנת 3393PATCH
  - התקנת <u>Sap Host Agent</u>
  - saphostexec.exe -install o
- %ProgramFiles%\SAP\hostctrl\exe\saphostexec.exe -status O
  - Windows .NET Framework 3.5 Service Pack 1 and Windows Installer 4.5
    - הקמת בסיס נתונים ריק בשם SID שנרצה
    - הקמת DB והגדרת CMS הקמת DB -> System DNS
    - הקמת DB והגדרת Audit ל DB הקמת
      - התקנת SBOP Client 4.1 SP4 התקנת
        - התקנת SBOP 4.1 SP4 (51047839)
          - הגדרות פורטים בהתקנה
    - Server Intelligence Agent (SIA) 6410
      - CMS Port = 6400
      - CMS הגדרת סיסמאות לאדמין ול о
        - 12qwasZX •

Tomcat Port o

- Connection Port = 8080
  - Shutdown Port = 8005
- Redirection Port = 8443
- HTTP Listening Port 6405
- LCM\_repository Port = 3690
  - java SDK התקנת •

#### **Post Installation**

- הגישה היא דרך נתיב הנ"ל <u>http://server FQDN:<PORT>/BOE/CMc</u> כלומר במקרה שלנו
   <u>http://server FQDN:8080/BOE/CMC</u>
   http://localhost:8080/BOE/CMC
  - בגלל שהמערכת שלנו מכילה Java Web Application אפשר להפעיל את

SAP BusinessObjects BI platform Central Management Console

בכל תחנה שמתחברת למערכת חייב להיות מעודכן JAVA (מעדכן בהפעלה ראשונית)
 SBOP BI PLATFORM 4.1 SP2 CLIENT TOOLS WINDOWS כמו כן צריך להתקין בתחנות המשתמשים דרך
 עפט נן צריך להתקין בתחנות המשתמשים דרך Web Intelligence Rich Client

#### הגדרת SSO בין ה BO הגדרת

• כניסה ל CMC

### Generate keystore and certificate

#### 1. Run PKCS12Tool program to generate keystore

PKCS12Tool Windows location: <INSTALLDIR>\SAP BusinessObjects Enterprise XI4.0\java\lib

PKCS12Tool Unix location: <INSTALLDIR>/sap\_bobj/enterprise\_xi40/java/lib

(Windos command line example: "C:\Program Files (x86)\SAP BusinessObjects\SAP BusinessObjects Enterprise XI

4.0\win64\_x64\sapjvm\bin\java" -jar PKCS12Tool.jar -alias SERVER\_NAME -storepass PASSWD -dname CN=SERVER\_NAME

| 📾 C:\WINDOWS\system32\cmd.exe                                                                                                    |                   |
|----------------------------------------------------------------------------------------------------|-------------------|
| Microsoft Windows [Version 5.2.3790]<br>(C) Copyright 1985-2003 Microsoft Corp.                                                                                                    | ^                 |
| C:\Documents and Settings\Administrator>cd C:\Program Files (x86>\SAP Busines<br>jects\SAP BusinessObjects Enterprise XI 4.0\java\lib                                                                                                    | sOb               |
| C:\Program Files (x86)\SAP BusinessObjects\SAP BusinessObjects Enterprise XI<br>\java\lib>"C:\Program Files (x86)\SAP BusinessObjects\SAP BusinessObjects Ent<br>rise XI 4.0\win64_x64\sapjvm\bin\java" -jar PKCS12Tool.jar -alias mywin -stor<br>ss admin1 -dname CN=palmtree | 4.0<br>erp<br>epa |
| C:\Program Files (x86)\SAP BusinessObjects\SAP BusinessObjects Enterprise XI<br>\java\lib>_                                                                                                    | 4.0               |

Keystore file is genereated at this location

- 2. 3.
- 4.
- 5. 6.

7. 8. 9.

| 😂 C:\Program               | n Files (x86)\SAP Business(                      | )<br>bjects | SAP BusinessObjects Enterprise XI        | 4.0\java\lib | _ 🗆 ×   |
|----------------------------|--------------------------------------------------|-------------|------------------------------------------|--------------|---------|
| <u>File E</u> dit <u>V</u> | jew F <u>a</u> vorites <u>T</u> ools <u>H</u> el | p           |                                          |              | -       |
| 🔇 Back 🔻 🕤                 | ) 🔻 🎊 🔎 Search 🌔 Fo                              | Iders       | \$ 3 🗙 💙 🛄 •                             |              |         |
| Address 🙆 C:               | \Program Files (x86)\SAP Busin                   | essObjec    | :s\SAP BusinessObjects Enterprise XI 4.1 | )\java\ib 💌  | → Go    |
| Folders                    |                                                  | ×           | Name                                     | Size         | Туре 🔺  |
| parconoccus                | 🖃 🦳 lib                                          |             | 😼 kaystore.p12                           | 2 KB         | Persc   |
|                            | E BI20                                           |             | 🖼 cərt.der                               | 1 KB         | Secur   |
|                            | E Dobi-sld-ds                                    |             | biarengine_conv_audit.prope              | 1 KB         | PROF    |
|                            | bundles                                          |             | biarengine_webisamples.prop              | 1 KB         | PROF    |
|                            | Et 🔁 external                                    |             | 📄 sətupConfiguration.xml                 | 5 KB         | XML C   |
|                            | PeopleSoft                                       |             | 🔊 visualdifference, jar                  | 141 KB       | Exect 👻 |
| •                          |                                                  |             | d I                                      |              | •       |

#### 11. Generate certificate with keytool

Enter keystore password which is defined in the previous step. (In this example the password is: admin1) (Windows command line example: "C:\Program Files (x86)\SAP BusinessObjects\SAP BusinessObjects Enterprise XI 4.0\win64\_x64\sapjvm\bin\keytool" -export -keystore keystore.p12 -storetype pkcs12 -file file.der -alias SERVER\_NAME -v)

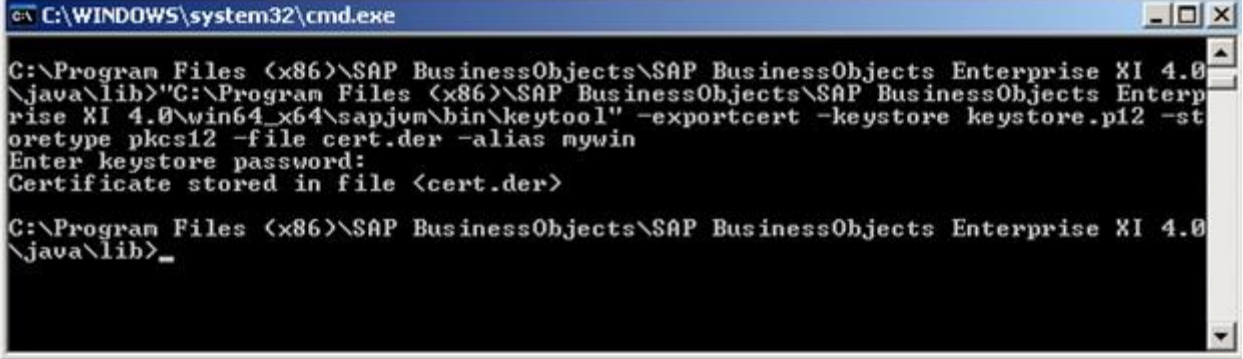

• שלבים בשרת BW

:Import SAP BO BI4.0 certificate into SAP BW

Binary import cert.der into SAP BW with STRUSTSSO2

e PSE Edit Goto Certificate Environment System Import Ø Export **Trust Manage** ų Database SAP Portal CA (DSA) System PSE System SNC SAPCryptolib Own C N CO COL control Plandard

Log into SAP BW and run transaction STRUSTSSO2

Make sure that cert.der is imported Binary into System PSE

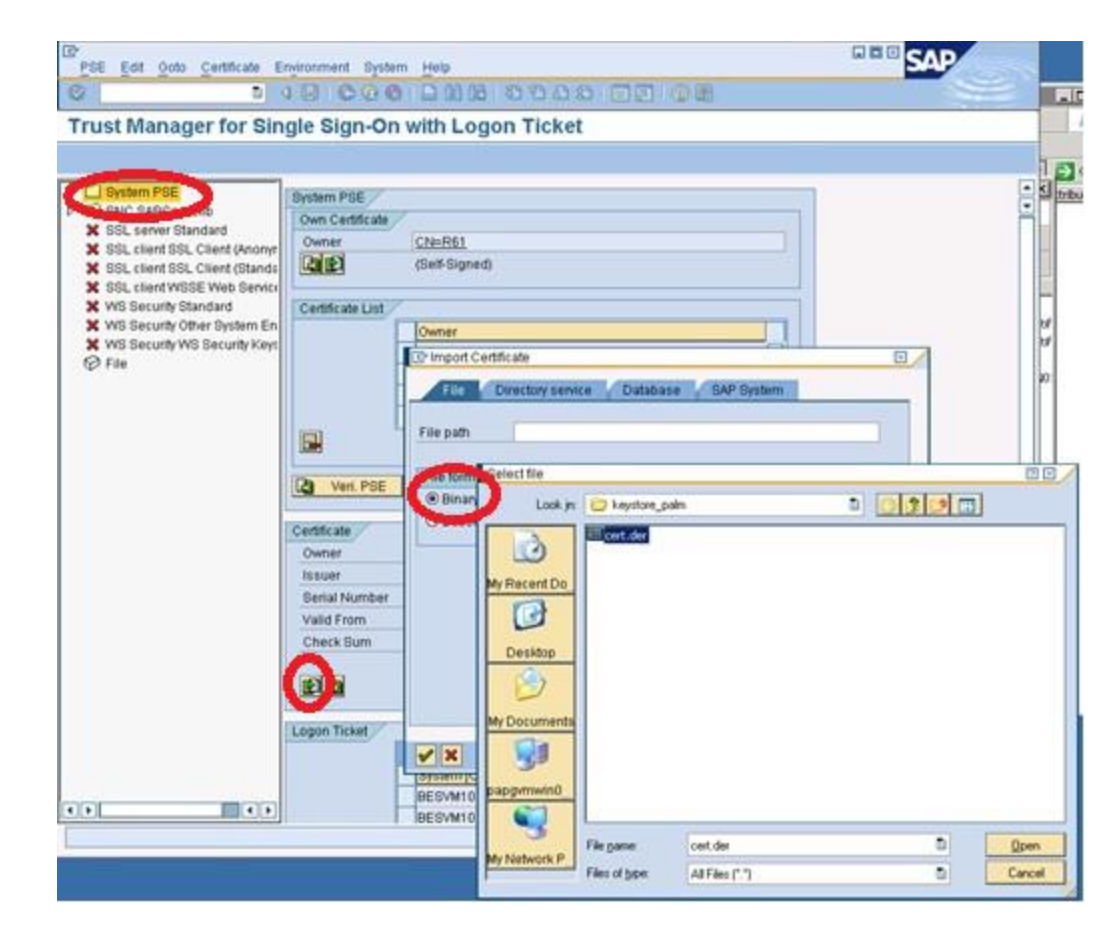

•

Add the certificate to the certificate list Click button "Add to Certificate List"

Check certificate list to make sure it is in the list ("CN=palmtree" in below example) Trust Manager for Single Sign-On with Logon Ticket

| System PSE                     | System PSE                                                                                                    |                                                                                                    |
|--------------------------------|----------------------------------------------------------------------------------------------------|----------------------------------------------------------------------------------------------------|
| SNC SAPCryptolib               | Own Certificate                                                                                                    | 7                                                                                                    |
| SSL server standard            | Owner                                                                                                    | CN=R61                                                                                                    |
| SSL client SSL Client (Standa  |                                                                                                    | (Self-Signed)                                                                                                    |
| X WS Security Standard         | Certificate List                                                                                                    | ·                                                                                                    |
| X WS Security Other System En  |                                                                                                    | Owner                                                                                                    |
| Keys Security WS Security Keys |                                                                                                    | CN=RW, OU=BESVM1b, O=SAP_SSO, C=CA                                                                                                    |
| ⊕ rue                          |                                                                                                    | CN-EMPIRE OU=BESVM1a, O=CONS751, C=CA                                                                                                    |
|                                |                                                                                                    | CN=paimtree                                                                                                    |
|                                | 1                                                                                                    |                                                                                                    |
|                                |                                                                                                    |                                                                                                    |
|                                | Provide the second second seco |                                                                                                    |
|                                | Veri. PSE                                                                                                    | Password                                                                                                    |
|                                | Certificate                                                                                                    | Password                                                                                                    |
|                                | Certificate<br>Owner                                                                                                    | CN=palmtree                                                                                                    |
|                                | Certificate<br>Owner<br>Issuer                                                                                                    | CN=palmtree<br>CN=palmtree                                                                                                    |
|                                | Certificate<br>Owner<br>Issuer<br>Serial Number                                                                                                    | CN=palmtree<br>CN=palmtree<br>16DE1DEAB4CE6E019F482FC505489756                                                                                                    |
|                                | Certificate<br>Owner<br>Issuer<br>Serial Number<br>Valid From                                                                                                    | Password           CN=palmtree           CN=palmtree           16DE1DEAB4CE6E019F482FC505489756           14.12.2010         21:46:08 to           11.12.2020         21:46:08                                                                                                    |
|                                | Certificate<br>Owner<br>Issuer<br>Serial Number<br>Valid From<br>Check Sum                                                                                                    | Password           CN=palmtree           CN=palmtree           16DE1DEAB4CE6E019F482FC505489756           14.12.2010         21:46:08 to           DB:71:D0:9B:1C:7C:D8:F2:9A:E4:FE:BB:57:E2:95:DD                                                                                                    |
|                                | Veri. PSE<br>Certificate<br>Owner<br>Issuer<br>Serial Number<br>Valid From<br>Check Sum                                                                                                    | Password           CN=palmtree           CN=palmtree           16DE1DEAB4CE6E019F482FC505489756           14.12.2010         21:46:08           DB:71:D0:9B:1C:7C:D8:F2:9A:E4:FE:BB:57:E2:95:DD                                                                                                    |
|                                | Veri. PSE<br>Certificate<br>Owner<br>Issuer<br>Serial Number<br>Valid From<br>Check Sum                                                                                                    | Password           CN=palmtree           CN=palmtree           16DE1DEAB4CE6E019F482FC505489756           14.12.2010           14.12.2010           21.46.08           DB:71:D0.98:1C:7C:D8:F2:9A:E4:FE:BB:57:E2:95:DD           Add to Certificate List           Add to ACL                                                                                                    |
|                                | Veri. PSE<br>Certificate<br>Owner<br>Issuer<br>Serial Number<br>Valid From<br>Check Sum                                                                                                    | Password           CN=palmtree           CN=palmtree           16DE1DEAB4CE6E019F482FC505489756           14.12.2010           14.12.2010           21.46.08           DB:71:D0.9B:1C:7C:D8:F2:9A:E4:FE BB:57:E2:95:DD           Add to Certificate List           Add to ACL                                                                                                    |
|                                | Veri. PSE<br>Certificate<br>Owner<br>Issuer<br>Serial Number<br>Valid From<br>Check Sum<br>ELogon Ticket                                                                                                    | Password           CN=paimtree           CN=paimtree           16DE1DEA94CE6E019F482FC505489756           14         12           14         12           2019         21           46         68           DB:71:D0.9B:1C:7C:D8:F2:9A:E4:FE:3B:57:E2:95:DD           Add to Certificate List         Add to ACL                                                                                          |
|                                | Veri. PSE<br>Certificate<br>Owner<br>Issuer<br>Serial Number<br>Valid From<br>Check Sum<br>Check Sum<br>Logon Ticket                                                                                                    | Password           CN=palmtree           CN=palmtree           16DE1DEA94CE6E019F482FC505489756           14         12           14         12           DB:71:D0:9B:1C:7C:D8:F2:9A:E4:FE:9B:57:E2:95:DD           Add to Certificate List         Add to ACL                                                                                                    |
|                                | Veri. PSE Certificate Owner Issuer Serial Number Valid From Check Sum ECCO                                                                                                    | Password           CN=palmtree           CN=palmtree           16DE1DEA94CE6E019F482FC505489756           14.12.2010           14.12.2010           21.46.08           DB:71:D0.9B:1C:7C:D8:F2:9A:E4:FE BB:57:E2:95:DD           Add to Certificate List           Add to Certificate List           Add to Certificate List           Access Control List (ACL)           System [CL. [Certificate Owner |

### Add the certificate to ACL

Click button "Add to ACL" to add the certificate to the Access Control List

- Enter System ID This System ID will be used in BI4.0 CMC for setup of SAP SSO Service
  - Enter Client Client has to be 000

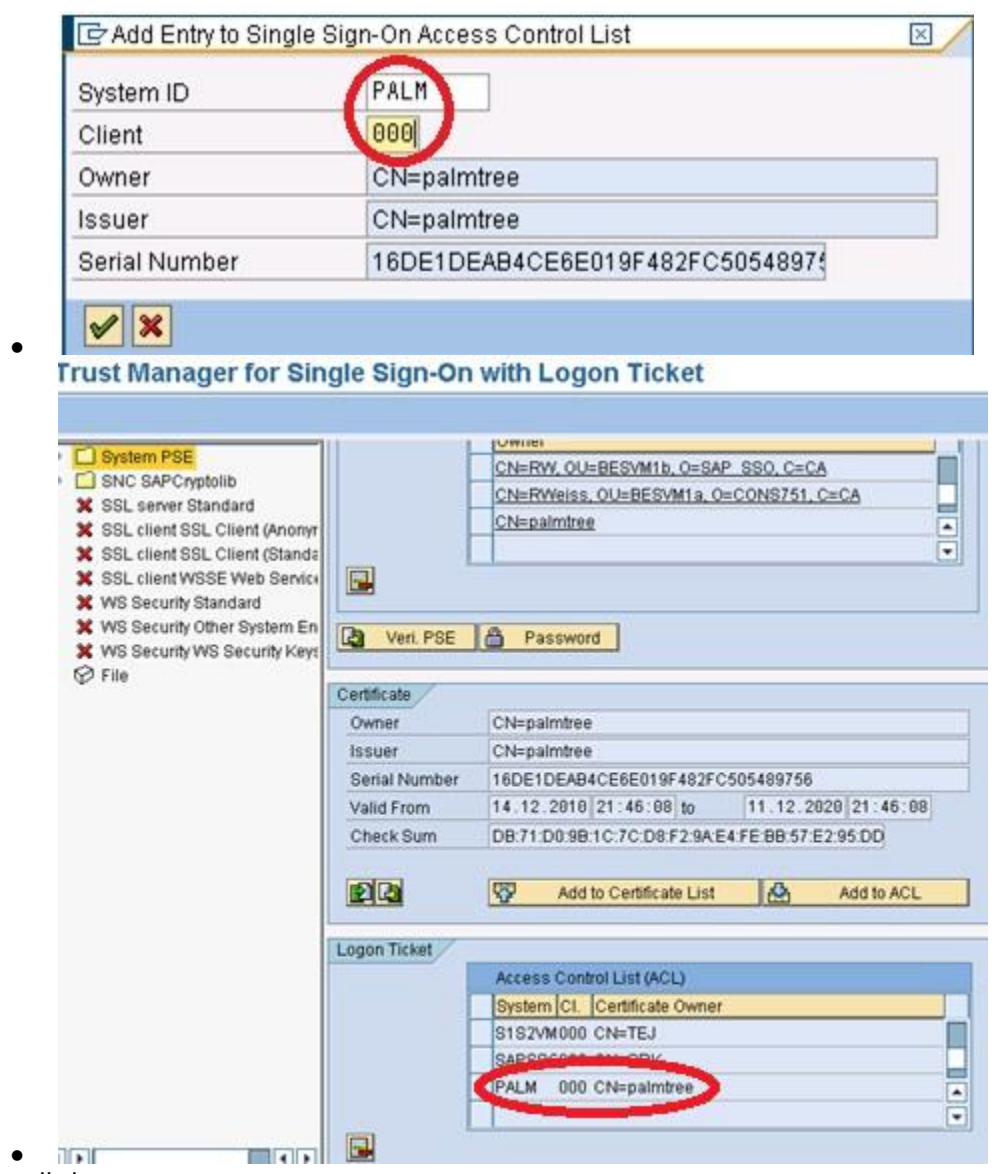

Save all changes.

#### Setup of SAP SSO Service in SAP BO BI4.0 CMC

| ntitlement Systems         |                                                                                                    |
|----------------------------|----------------------------------------------------------------------------------------------------|
| Entitlement Systems Role I | mport   SNC Settings   Options   User Update                                                                                                    |
| Logical system name R61C   | LNT800                                                                                                    |
| System R61 Client 800      | Disab                                                                                                    |
| Load balancing             | Application host                                                                                                    |
|                            | The second comparison of the second second sec |
| Message Server             | Application Server papgymwin041.dhcp                                                                                                    |
| Message Server             | Application Server papgymwin041.dhcp<br>System Number 00                                                                                                    |
| Message Server             | Application Server papgymwin041.dhcp<br>System Number 00<br>User name (8140                                                                                                    |
| Message Server             | Application Server papgymwin041.dhcp<br>System Number 00<br>User name 8540<br>Password                                                                                                    |
| Message Server             | Application Server papgimwin041.dhcp<br>System Number 00<br>User name 8940<br>Password •••••••<br>Language Ien                                                                                                    |
| Message Server             | Application Server papgirmwin041.dhcp<br>System Number 00<br>User name 840<br>Password •••••••<br>Language Ien                                                                                                    |
| Message Server             | Application Server papgirmwin041.dhcp<br>System Number 00<br>User name 840<br>Password •••••••<br>Language en SNC name                                                                                                    |

| Log into the Centr | al Management Cons | sole as administra | ntor. Go to authe | ntication • S | AP. Page |          |
|--------------------|--------------------|--------------------|-------------------|---------------|----------|----------|
| Entitlement        | systems.           | Enter              | your              | SAP           | system   | details. |

|    | Role Import                                                                                                    |                           |                |
|----|----------------------------------------------------------------------------------------------------|---------------------------|----------------|
| NO | Interest Sparse   Ark Proof   Shi                                                                                              | Settings   Options   Univ | (lipdate )     |
| 10 | Lagical system name RESCUITED                                                                                                  | 1                         |                |
|    | Available roles                                                                                                    | Jard                      | Imported roles |
|    | SAPTROSAP_AS_ADMS<br>tost_AUTH_LDG<br>tost_CONTENT_ROLE_EL                                                                     | Manually Add >            |                |
|    | BOBL_CONTENT_ROLL_RE<br>ROBL_PUBLISHING_ROLL_D1<br>ROBL_PUBLISHING_ROLL_D1<br>ROBL_GA_REPORT_CONTENT<br>ROBL_GA_REPORT_CONTENT | AMALE                     |                |
|    | BOB, QA, ROLE, AITH, EL<br>BOB, QA, ROLE, AITH, EL<br>BOB, QA, ROLE, AITH, EL<br>BOB, QA, ROLE, AITH, EA                       | × Remove All              |                |
|    |                                                                                                    | Interio                   |                |

### Import the role that we want

| otions                           |                       |                              |
|----------------------------------|-----------------------|------------------------------|
| Entri                            | SIC SIC               | Settings Options User Update |
| and the second second            |                       |                              |
| able SAP Authen                  | tication 🛛 🌙          |                              |
| Contract of Contract of Contract |                       |                              |
|                                  | P. Constant           | -                            |
| Default system                   |                       | <u>.</u>                     |
| Content folder root              | /SAP/2.0/             |                              |
| Connection Option                |                       |                              |
| Max, number of fail              | ed attempts to acces  | s entitlement system         |
|                                  |                       |                              |
| Keep entitlement sy              | stem disabled [second | lo lo                        |
| and the second second second     |                       | 10                           |

### Check if the SAP Authentication is enabled.

Central Management Console

| options                                                     |                         |               |                 |   |               |              |
|-------------------------------------------------------------|-------------------------|---------------|-----------------|---|---------------|--------------|
| week europeuleut skoletu rusonien (secoura)                 | 10                      |               |                 |   |               |              |
| Max. concurrent connections per system                      | 10                      |               |                 |   |               |              |
| Number of uses per connection                               | Choose File to Up       | load          |                 |   |               | 1            |
| 2015 CC                                                     | Look in                 | C keystore    |                 | • | 1             |              |
| Users                                                       | THE OWNER.              | Enlost der    |                 |   | a set a set a | N            |
| Role for imported user                                      |                         | Skeystore.pl  | 2               |   |               |              |
| Concurrent users                                            | My Recent<br>Destatuted |               |                 |   |               |              |
| C Named users                                               |                         |               |                 |   |               |              |
| Attribute Binding Options                                   |                         |               |                 |   |               |              |
| Import Full Name and Email Address                          | Desktop.                |               |                 |   |               |              |
|                                                             |                         |               |                 |   |               |              |
| 3 Set priority of SAP attribute binding relative to other i | attri                   |               |                 |   |               |              |
| SAP SSO Service                                             |                         |               |                 |   |               |              |
| System ID PALM                                              | 100                     |               |                 |   |               |              |
| tio key store file has been uploaded                        | My Computer             |               |                 |   |               |              |
| Select a key success to prove the file must be in pkrs#1    | 2 fp                    |               |                 |   |               |              |
| Parana I                                                    |                         |               | 12              |   | 22            |              |
| Drowse                                                      | My Network              | File pane:    | keystone p12    |   | *             | <u>O</u> pen |
| Key Store Password                                          | Passel                  | Files of type | All Files (".") |   | *             | Cancel       |
| Private Key Password                                        |                         |               |                 |   |               | 1.53         |
| Drivate Key Alian                                           |                         | -             |                 |   |               |              |
| rivea wy mas                                                |                         |               |                 |   |               |              |

\_

Import keystore keystore.p12 file

The message No key store file has been uploaded indicates no previous uploads Setup

| Max. concurrent connections per s                                                                                                    | ystem                                                                                                    | 10                   |  |
|----------------------------------------------------------------------------------------------------|----------------------------------------------------------------------------------------------------|----------------------|--|
| Number of uses per connection                                                                                                    |                                                                                                    | 5                    |  |
| Users Role for imported user Concurrent users Named users                                                                                      |                                                                                                    |                      |  |
| Attribute Binding Options           Import Full Name and Email A           Import Full Name and Email A           Import Full Name and Email A | ddress<br>binding relative to othe                                                                                                    | r attribute bindings |  |
| SAP SSO Semile                                                                                                    |                                                                                                    |                      |  |
| System ID                                                                                                    | PALM                                                                                                    |                      |  |
|                                                                                                    | and the second second se |                      |  |

Setup Key Store/Private Key password, Private Key Alias and System ID System ID is PALM in this example. It has been defined when certificate is imported in SAP BW. (In below example the password is the same for both . It is XXXXXX)

| User Update                                                                                                    |
|----------------------------------------------------------------------------------------------------|
| Entitlement Systems Role Import SNC Settings Options User Update                                                                                                    |
|                                                                                                    |
| Manage regular updates of user roles only or of user roles and user aliases from SAP systems.<br>Run the update once by selecting "Update Now," or set up a regularly scheduled update. |
| Update Roles Only                                                                                                    |
| Update Now Schedule Cancel Scheduled Updates                                                                                                    |
| Last Scheduled Update: There is no record of a previous update attempt.<br>Next Scheduled Update: Roles update has not been scheduled.                                                  |
|                                                                                                    |
| Update Roles and Aliases                                                                                                    |
| Update Now Schedule Cancel Scheduled Updates                                                                                                    |
| Last Scheduled Update: There is no record of a previous update attempt.                                                                                                    |
| Next Scheduled Update: User alias update (including roles) has not been scheduled.                                                                                                    |
|                                                                                                    |
|                                                                                                    |

Update the roles and aliases. When you live this screen and go to Users & Groups, you'll see the SAP BW users who have the role

## Login with your SAP BW credentials in BI Launchpad

When launching the SAP BI Launchpad, you are not able to logon with your SAP BW credentials. In the next steps you will learn how to enable this option.

| Aanmelden bij Bl-startpunt    |                                            | -         |
|-------------------------------|--------------------------------------------|-----------|
| Aanneiden bij bi-startpunt    |                                            |           |
| Voor uw gebruikers gegeve     | s in an klik on Aanmaldan                  |           |
| (Neem contact op met de syste | mbeheerder als u twijfelt over uw accountg | egevens.) |
| 24 51.09 392                  |                                            | 100       |
|                               |                                            |           |
| Systeem:                      | INSTALL:6400                               |           |
| Gebruikersnaam:               |                                            |           |
| Wachtwoord:                   |                                            |           |
|                               |                                            |           |
|                               |                                            |           |
|                               | Aanmelden                                  |           |

Step 1: Go to the SAP BI Lauchpad (url: http://localhost:8080/BOE/BI). There is no option to choose the login authentication.

| ß   | 😼 Central Configuration Manager 📃 🗖 🗙  |                                |           |                                                          |           |  |  |
|-----|----------------------------------------|--------------------------------|-----------|----------------------------------------------------------|-----------|--|--|
| ] ( | 🎒 🛍 😰 🚺 🕨 🗉 🗉 🖦 🛃                      | $ $ $\otimes$ $\times$ $ $ $ $ | 5 🗟   🕦 8 | 😻 😰 Computer Name: 🛛 install 🔍 🔻                         | English 💌 |  |  |
|     |                                        |                                |           | ·                                                        |           |  |  |
|     | Display Name                           | Version                        | Status    | Description                                              |           |  |  |
|     | 🗐 Apache Tomcat 6.0.24                 | 2.0.6.0                        | 👩 Stopped |                                                          |           |  |  |
|     | BW-publicatieservice_BOE140BWPublisher | 14.0.3.613                     | 👩 Stopped | Hiermee wordt een groep Crystal Report-uitgevers beheerd |           |  |  |
|     | 🗐 Server Intelligence Agent (INSTALL)  | 2.0.6.0                        | 🐻 Running | Manages BusinessObjects Enterprise Servers               |           |  |  |

Step 2: Stop Tomcat application server

Step 3: Go to the directory:

"C:\Program Files (x86)\SAP BusinessObjects\Tomcat6\webapps\BOE\WEB-INF\config\custom".

Open notepad and enter the following text "authentication.visible=true", save your file as

"Bllaunchpad.properties". Don't save it as a textfile!!!

|           | SAP                                                             | BusinessObjects |
|-----------|-----------------------------------------------------------------|-----------------|
| Aanmelden | bij Bl-startpunt                                                | He              |
| Voer uw   | gebruikersgegevens in en klik op Aanmelden.                     | 20              |
| (Neem co  | ntact op met de systeembeheerder als u twijfelt over uw account | gegevens.)      |
|           | Systeem: INSTALL:6400                                           |                 |
|           | SAP-systeem: BWD                                                |                 |
|           | SAP-client: 100                                                 |                 |
|           | Gebruikersnaam: administrator                                   |                 |
|           | Wachtwoord:                                                     |                 |
|           |                                                                 |                 |
|           |                                                                 | 1               |
|           | Aanmelden                                                       |                 |
|           |                                                                 |                 |

Step 4: Restart Tomcat application server and start the BI Launchpad. Now you can choose your own verification type.